#### **Plan Selection**

iTC1 - Choose a plan from the pre-set ones or edit your own.

User Plans 1-3 User definable (blank, on & off times required.) Pre-Set Plans 4 & 5 Built in ready to run plans,

Please refer to Section 6 Please refer to Section 3.

#### Personal Planner - Plan No.

| Day  | ON | OFF | ON | OFF | ON | OFF | ON | OFF |
|------|----|-----|----|-----|----|-----|----|-----|
| MON  |    |     |    |     |    |     |    |     |
| HW   |    |     |    |     |    |     |    |     |
| TUES |    |     |    |     |    |     |    |     |
| HW   |    |     |    |     |    |     |    |     |
| WED  |    |     |    |     |    |     |    |     |
| HW   |    |     |    |     |    |     |    |     |
| THUR |    |     |    |     |    |     |    |     |
| HW   |    |     |    |     |    |     |    |     |
| FRI  |    |     |    |     |    |     |    |     |
| HW   |    |     |    |     |    |     |    |     |
| SAT  |    |     |    |     |    |     |    |     |
| HW   |    |     |    |     |    |     |    |     |
| SUN  |    |     |    |     |    |     |    |     |
| HW   |    |     |    |     |    |     |    |     |

#### Plan 4 Working Day Plan

| 07:00                   | ON                                                  | 8:30                                                     | OFF                                                                                                    | 16:00                                                                                                    | ON                                                                                                    | 21:00                                                                                                    | OFF                                                                                                    |                                                                                                    |
|-------------------------|-----------------------------------------------------|----------------------------------------------------------|----------------------------------------------------------------------------------------------------|----------------------------------------------------------------------------------------------------|----------------------------------------------------------------------------------------------------|----------------------------------------------------------------------------------------------------|----------------------------------------------------------------------------------------------------|----------------------------------------------------------------------------------------------------|
| 07:00                   | ON                                                  | 08:30                                                    | OFF                                                                                                    | 16:00                                                                                                    | ON                                                                                                    | 21:00                                                                                                    | OFF                                                                                                    |                                                                                                    |
| 08:00                   | ON                                                  | 21:00                                                    | OFF                                                                                                    |                                                                                                    |                                                                                                    |                                                                                                    |                                                                                                    |                                                                                                    |
| 08:00                   | ON                                                  | 21:00                                                    | OFF                                                                                                    |                                                                                                    |                                                                                                    |                                                                                                    |                                                                                                    |                                                                                                    |
| 08:00                   | ON                                                  | 21:00                                                    | OFF                                                                                                    | (Differe                                                                                                    | ent to v                                                                                                    | veekda                                                                                                    | /s)                                                                                                    |                                                                                                    |
|                         |                                                     |                                                          |                                                                                                    |                                                                                                    |                                                                                                    |                                                                                                    |                                                                                                    |                                                                                                    |
| Holida                  | ay Pl                                               | an 2                                                     | 4/7 N                                                                                                    | IO Hot                                                                                                    | Wat                                                                                                    | er                                                                                                    |                                                                                                    |                                                                                                    |
|                         | -                                                   |                                                          |                                                                                                    |                                                                                                    |                                                                                                    |                                                                                                    |                                                                                                    |                                                                                                    |
|                         |                                                     |                                                          |                                                                                                    |                                                                                                    |                                                                                                    |                                                                                                    |                                                                                                    |                                                                                                    |
| 00:00                   | OFF                                                 |                                                          |                                                                                                    |                                                                                                    |                                                                                                    |                                                                                                    |                                                                                                    |                                                                                                    |
| 00:00<br>00:00          | OFF<br>OFF                                          |                                                          |                                                                                                    |                                                                                                    |                                                                                                    |                                                                                                    |                                                                                                    |                                                                                                    |
| 00:00<br>00:00<br>00:00 | OFF<br>OFF<br>OFF                                   |                                                          |                                                                                                    |                                                                                                    |                                                                                                    |                                                                                                    |                                                                                                    |                                                                                                    |
|                         | 07:00<br>07:00<br>08:00<br>08:00<br>08:00<br>Holida | 07:00 ON<br>07:00 ON<br>08:00 ON<br>08:00 ON<br>08:00 ON | 07:00 ON 8:30   07:00 ON 08:30   08:00 ON 21:00   08:00 ON 21:00   08:00 ON 21:00   08:00 ON 21:00   08:00 ON 21:00   08:00 ON 21:00 | 07:00 ON 8:30 OFF   07:00 ON 08:30 OFF   08:00 ON 21:00 OFF   08:00 ON 21:00 OFF   08:00 ON 21:00 OFF   08:00 ON 21:00 OFF   08:00 ON 21:00 OFF   08:00 ON 21:00 OFF | 07:00 ON 8:30 OFF 16:00   07:00 ON 08:30 OFF 16:00   08:00 ON 21:00 OFF   08:00 ON 21:00 OFF   08:00 ON 21:00 OFF   08:00 ON 21:00 OFF   08:00 ON 21:00 OFF   Holiday Plan 24/7 NO Hot | 07:00 ON 8:30 OFF 16:00 ON   07:00 ON 08:30 OFF 16:00 ON   08:00 ON 21:00 OFF 08:00 ON 21:00 OFF   08:00 ON 21:00 OFF 08:00 ON 21:00 OFF   08:00 ON 21:00 OFF Utility Utility Utility   08:00 ON 21:00 OFF (Different to the state stat | 07:00 ON 8:30 OFF 16:00 ON 21:00   07:00 ON 08:30 OFF 16:00 ON 21:00   08:00 ON 21:00 OFF 08:00 ON 21:00   08:00 ON 21:00 OFF 08:00 ON 21:00   08:00 ON 21:00 OFF 08:00 ON 21:00   08:00 ON 21:00 OFF Up of the second second sec | 07:00 ON 8:30 OFF 16:00 ON 21:00 OFF   07:00 ON 08:30 OFF 16:00 ON 21:00 OFF   08:00 ON 21:00 OFF 08:00 ON 21:00 OFF   08:00 ON 21:00 OFF 08:00 ON 21:00 OFF   08:00 ON 21:00 OFF (Different to weekdays) OFF   Holiday Plan 24/7 NO Hot Water |

# Warmworld iTC1

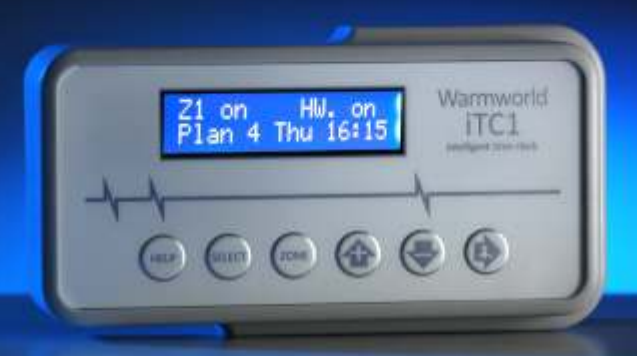

# Time Clocks with Intelligence

#### What is iTC1?

iTC1 is an intelligent timer for all types of heating system, it controls up to 2 htg zones & hot water and has 3 user definable plans, a pre-set working plan and a summer plan. The clock even changes itself in summer & winter time and the date can be entered to tell it when you are away allowing you to save fuel!

#### How does it Work?

iTC1 does the thinking for you, simply tell it what time to turn on and off and it will do just that, in addition iTC1 can be set to be a 24hour timer or a full 7 day programmer making it one of the best on the market today! Your existing room thermostats will control the temperature and your hot water can be set on a day to day basis giving total flexibility.

#### Be in control...with iTC1 you set the standard!

There are 3 levels of heating boost available and a fully manual mode for total control, if you want to extend the heating period iTC1 will extend the on time for up to 3 hours! how clever is that? If you boost the heating when its off you can have up to 3 hours or constant heating if you wish, turning off till the next set-point is just a button press away too...

#### Warmworld 0117 949 8800

## User Guide January 2010

#### See What's Happening:

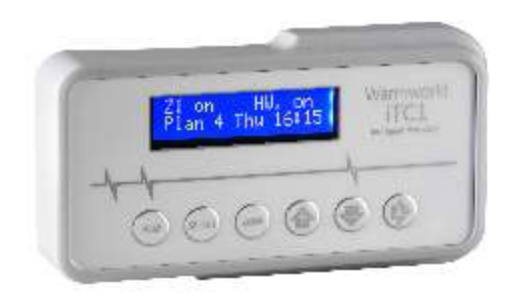

Use the + (plus) key to turn on the heating for 1,2 or 3 hours.

The tap key is used to boost hot water & move across screen.

Use - (minus) key to cancel the heating boost or to switch heat off until next set-point.

The Plus, Minus and Tap keys shown above also act as Up, Down and Right arrows, these are displayed on the screen when editing or setting plans and options. The position of the cursor is shown on the screen in the way of a flashing oblong.  $\square$ 

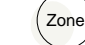

This allows you to select Zones 1 or 2 as appropriate.

- The (select) Key is used to enter the iTC1 Menu, press (select) followed by the (+) Key to scroll through the options available,
- **Set Plan** This option will allow you to select the required heating plan, any one of the 2 pre-set plans or any 1 of 3 personal plans.
- **Set Clock** If the clock needs adjusting this is where it can be done, the iTC1 has been made with British Summer / Winter time adjustment built in.
- Set Date The current date and any holiday start and end dates can be entered here so that the iTC1 takes care of your heating even while you are away.
- *Heating* In summer time you may not want to run your heating program but still require hot water, this mode will allow your hot water to run as per plan set and allow a temporary heating boost if required.
- **Exit** Press Select to exit back to the main display, pressing select whilst displaying

other menu items will enter that mode.

#### Setting a Zone

 $\ensuremath{\mathsf{Press}}(\ensuremath{\mathsf{zone}})$  to enter the zone required.

Hot water is not designated to any particular zone so it can be switched from either zone 1 or 2.

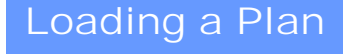

Press (select) once to enter the menu,

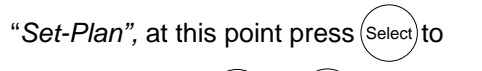

enter then press (+) or (-) to choose

your desired Plan No, now press twice to set the plan.

### Setting the Clock

Press Select to enter the menu, now press the + key until you see "Set-Clock" now press the Select key to enter the clock. Using the + & keys you can change the time and day (use the + key to move across the screen).

When done  $\ensuremath{\mathsf{press}}(\ensuremath{\mathsf{select}})$  to return to the main screen.

iTC1 has been manufactured with the 1 hour change for summer / winter time built in so it should only be necessary to set the time once.

#### Personal Plans

Press(select) to enter the menu,

"Set-Plan", at this point press select to

enter then press + or - to choose

your desired Plan No, 1-3 are personal plans that can be edited for your own use.

Now press the key followed by the then the key to edit, you can now enter

the times and temperatures you require.

The cursor can now be seen flashing on the

1st letter of the 1st day.Editing plan 1.<br/>Mon#1 \_\_ 0:00

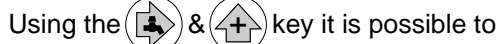

enter ON / OFF Times, moving

across the screen as always with the key. There are 8 set-points for each day of the week, to scroll through each day put the cursor on the day and press + or - to select the set-points 1 through to 8.

### Setting the Date

4

6

Press Select to enter the menu, now press the + key until you see "Set-Dates" now press the Select key to enter the Date mode... The 1st entry is for Holiday Start Date, press Select again to see End Date and Current Date... Using the + & - keys you can change the date, (use the key to move across the screen). To finish press Select to return to Set Plan, then press + key to Exit then

 $press(s_{elect})$  to return to the main screen.

#### Personal Plans Cont'd

After Set-point 8 you will see the Hot Water Part of the plan, Editing plan 1. HW#1 \_\_\_\_\_ 0:00 the key will move you to the middle where you can enter **ON** or **OFF** by using the key once for **ON** and twice for **OFF**, pressing will cancel the instruction. Once you have entered your hot water plan you get the option to copy the heating and hot water from Editing plan 1. Sunday by Editing plan 1. Sunday by Key once. If you wish you can then further edit individual days / weekends to suit, making programming quick and

To finish press (Select) followed by the (key twice... Plan ?? set. You need do no more!

easy